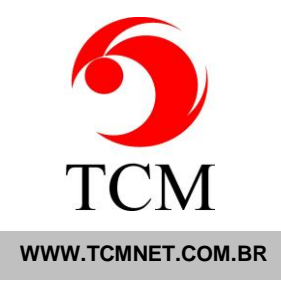

## Atualizando Chave – Pela interface do Esmeralda Visual

1. Primeiro passo: Acesso o Esmeralda Visual, clicando duas vezes em seu ícone.

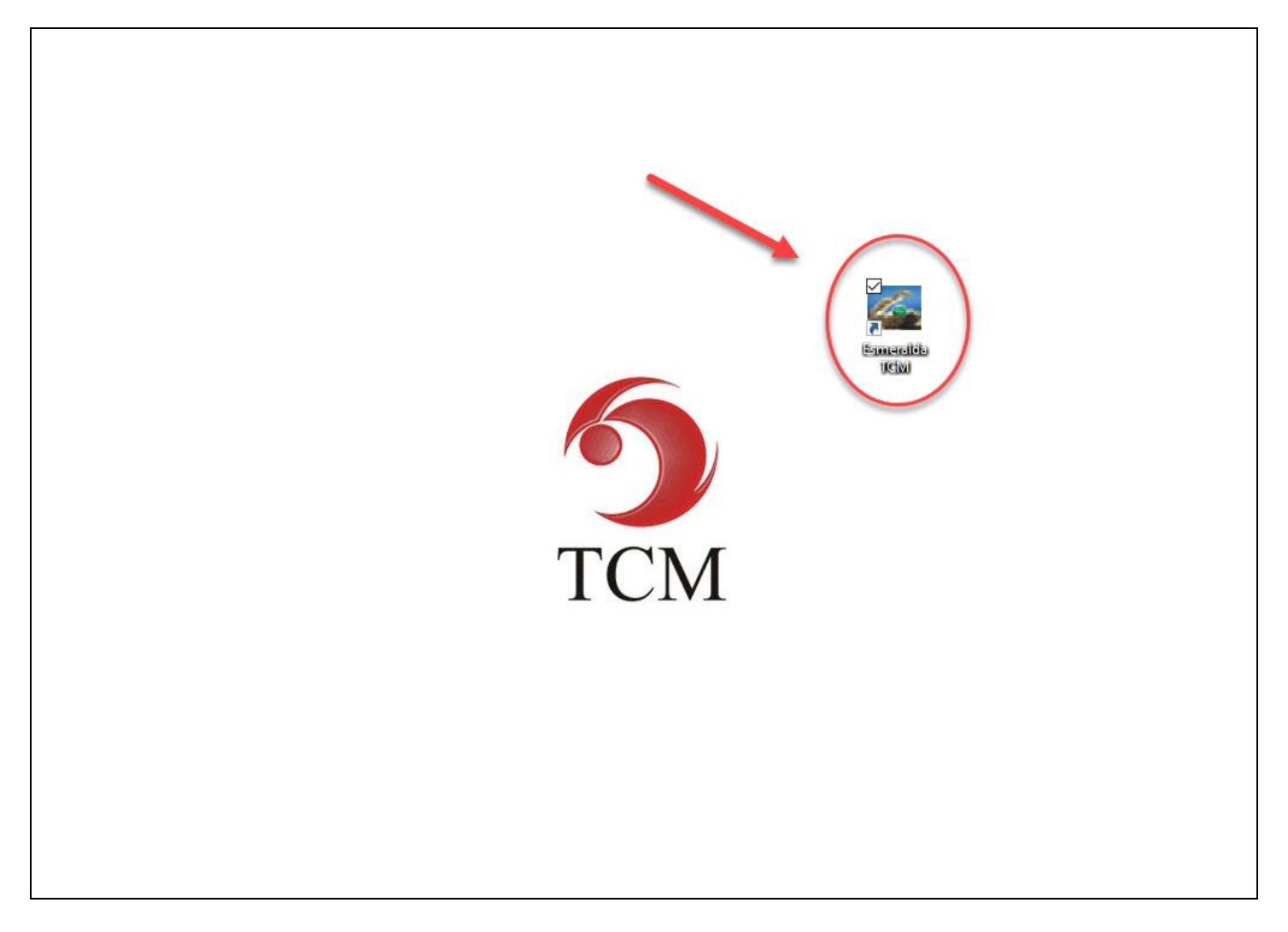

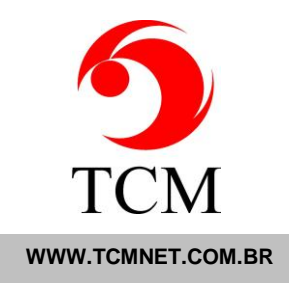

## 2. Clique no botão "Desativar" encontrado no canto inferior direito como na imagem a seguir.

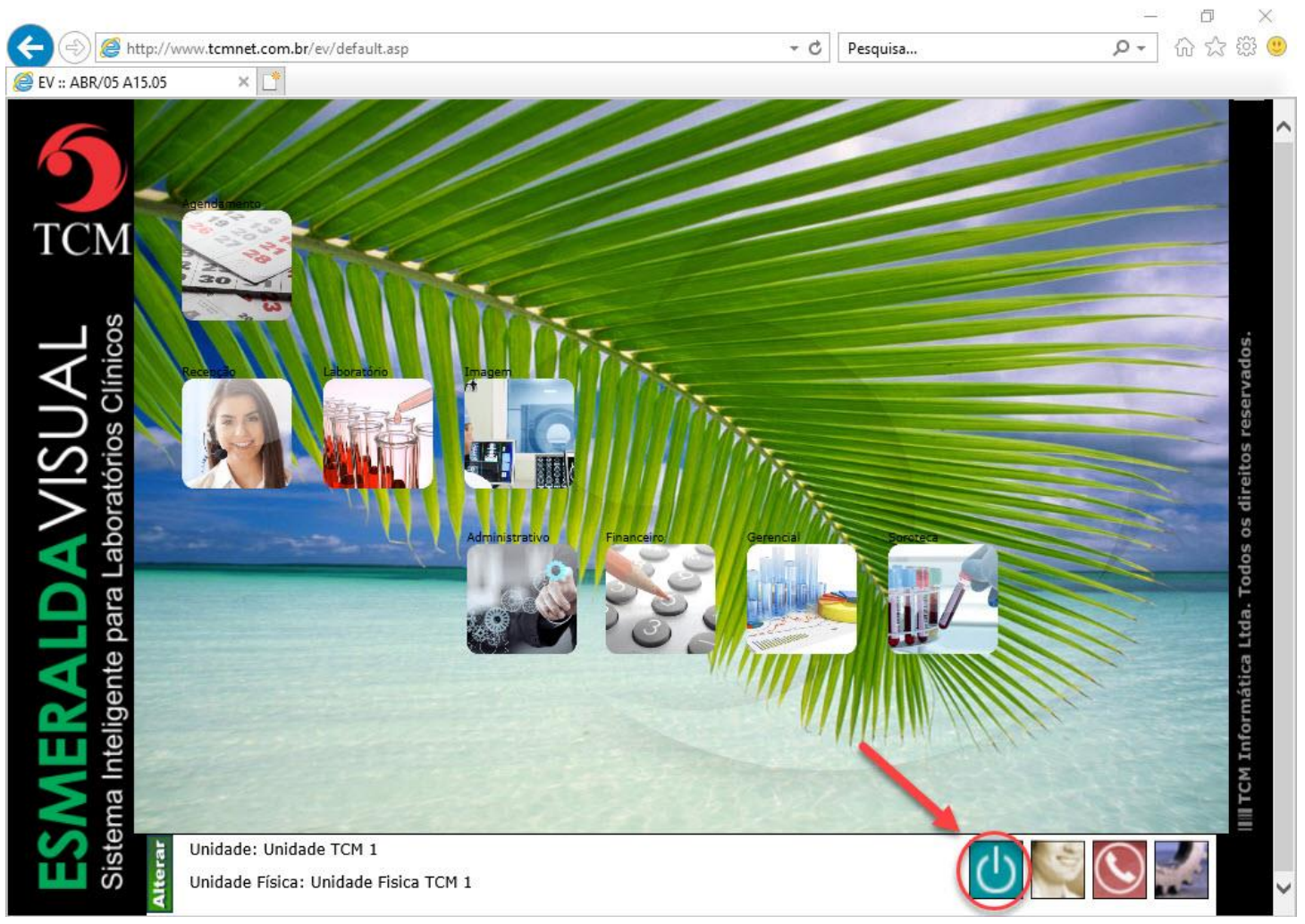

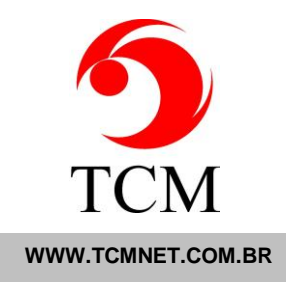

| < 🕘 🧭 http://ww                  | w. <b>tcmnet.com.br</b> /ev/de                                                                                               | fault.asp                                                                                     | ÷ ¢                                            | Pesquisa                                  | ター 🔐 🔅 🤅                 |
|----------------------------------|----------------------------------------------------------------------------------------------------|-----------------------------------------------------------------------------------------------|------------------------------------------------|-------------------------------------------|--------------------------|
| EV :: ABR/05 A15.05              | ×                                                                                                    | al - Desativar Caixa de diálogo P                                                             | árina da Web                                   |                                           | X                        |
| TCM                              |                                                                                                    |                                                                                               |                                                |                                           |                          |
| VISUAL<br>aboratórios Clínico    | Usuário: jonatas<br>jonatas                                                                                                  | Usuário                                                                                       | Estação: -464076771<br>I<br>16/4/2019 09:03:19 | nicio de Sessão                           | s os direitos reservados |
| <b>RALD/</b><br>eligente para La | Licença Atualização:<br>Licença Validade:<br>Contrato Validade:<br>Serviços:<br>Interfaceamentos:<br>Web Apoios:<br>HASP ID: | 15/04/2019 CGC: 777777<br>15/06/2019<br>14/11/2020<br>Internet v<br>1 v<br>9955 v<br>44A401D4 | 77 Atual<br>Configur<br>Cancela                | izar Chave<br>ar Navegador<br>r Desativar | nformática Ltda. Todo    |
| ESME<br>Sistema Int              | Jnidade: Unidade TCI<br>Jnidade Física: Unida                                                                                | M 1<br>Ide Fisica TCM 1                                                                       |                                                | <u>ر</u>                                  |                          |

## 3. Com a aba do "**Desativar**" aberta, clique em "**Atualizar Chave**".

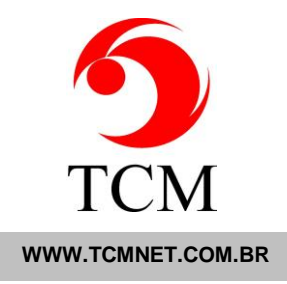

4. Repare que após clicar em "Atualizar Chave", os campos (Licença Atualização, Licença Validade e Contrato Validade.)

irão mudar suas respectivas datas. Após isso, basta sair do Esmeralda Visual e entrar novamente no mesmo.

| + + + + + + + + + + + + + + + + + + + | .tcmnet.com.br/ev/default.asp                                                                                                    | → C Pesquisa                                                    | ♀• 命☆戀          |
|---------------------------------------|----------------------------------------------------------------------------------------------------|-----------------------------------------------------------------|-----------------|
| <b>6</b>                              | Esmeralda Visual - Desativar Caixa de diálogo Pá                                                                                                    | igina da Web                                                    | ×               |
| TCM                                   |                                                                                                    |                                                                 |                 |
|                                       | Usuário: jonatas<br>Usuário                                                                                                    | Estação: -464076771<br>Inicio de Sessão                         | vados           |
| AVISU/<br>aboratórios Cl              | jonatas                                                                                                    | 16/4/2019 09:03:19                                              | eucas: 1/51     |
| Jente para L                          | Licença Atualização: 15/04/2019<br>Licença Validade: 15/06/2019<br>Contrato Validade: 14/11/2020<br>Serviços: Internet V<br>Interfaceamentos: 1 V<br>Web Apoios: 9955 V | 7 Atualizar Chave<br>Configurar Navegador<br>Cancelar Desativar | ática Ltda. Tod |
| SMER<br>istema Intelig                | HASP ID: 44A401D4                                                                                                    |                                                                 | III TCM Infor   |

PS: Caso seguindo os passos anteriores a chave não atualizar, favor seguir o passo a passo de solicitação de chave e inserção da mesma no Esmeralda Visual.